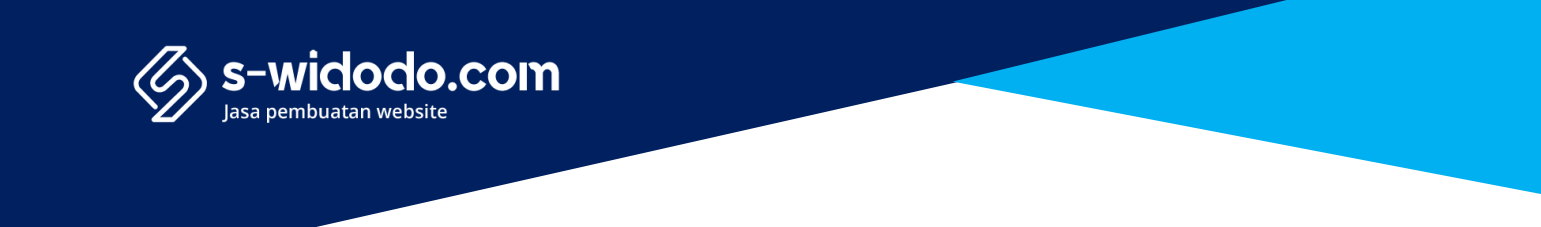

## Yang Sering Ditanyakan Webcame Atau Lokasi tidak terdeteksi

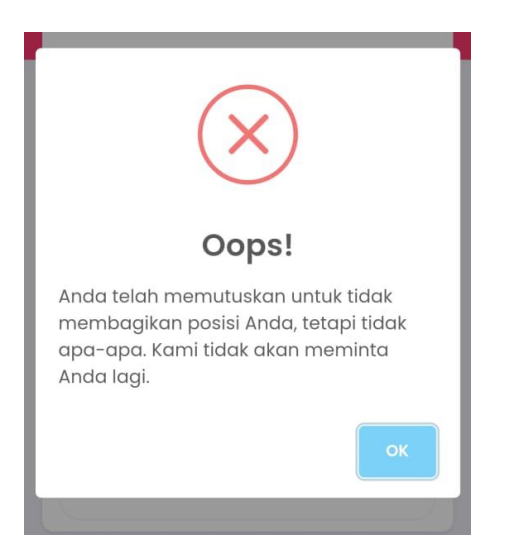

1. Mengubah setelan untuk situs di Android

Anda dapat mengizinkan atau memblokir izin situs tertentu. Situs akan menggunakan setelannya, bukannya setelan default. Anda juga dapat menghapus data untuk sebuah situs.

- a. Buka Browser Chrome
- b. Buka situs.
- c. Di sebelah kiri alamat web, klik ikon titik 3 sebelah kanan.

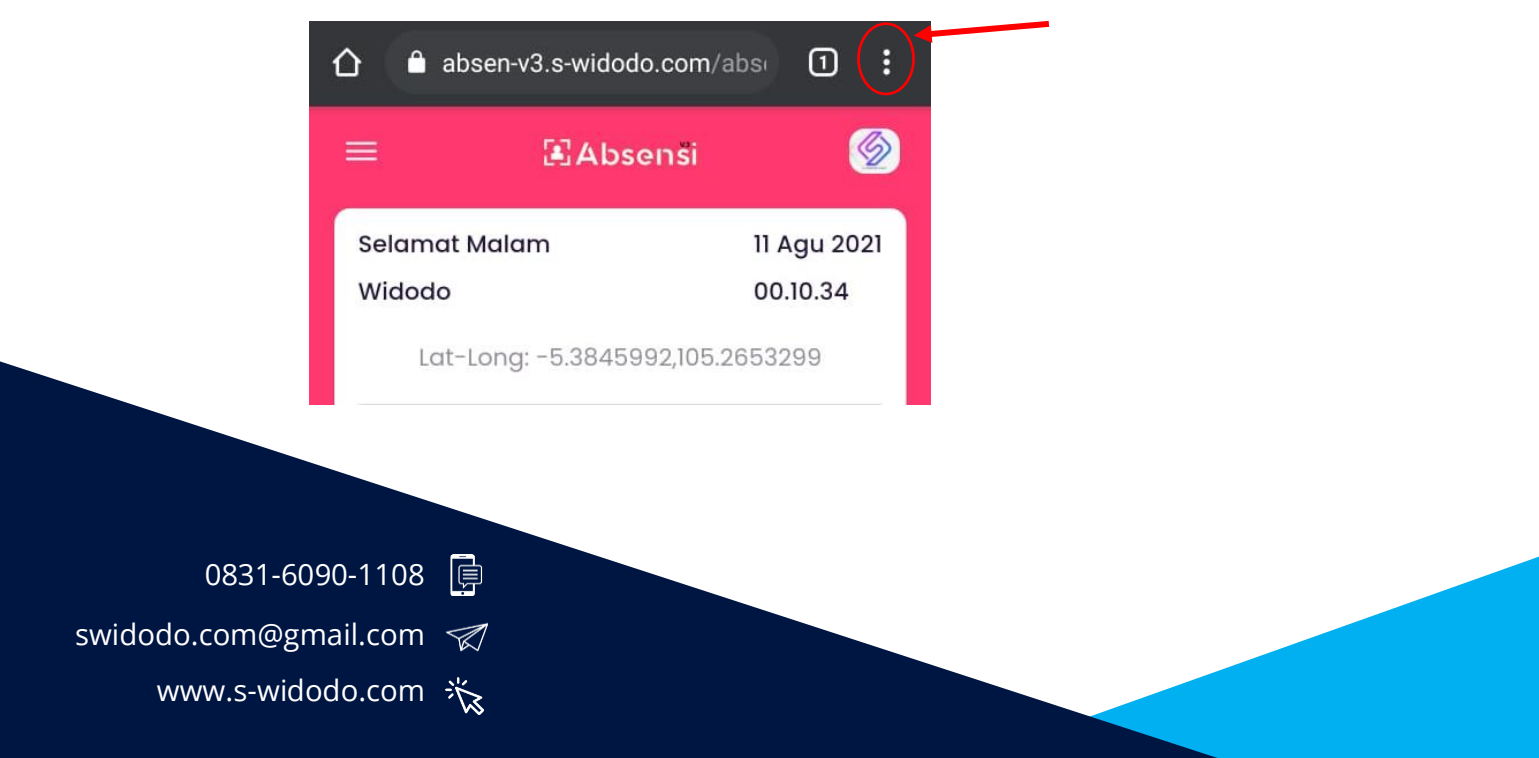

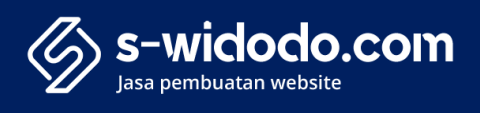

d. Pilih tanda seru

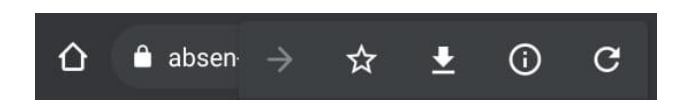

e. Ubah setelan izin. Perubahan Anda akan disimpan secara otomatis.

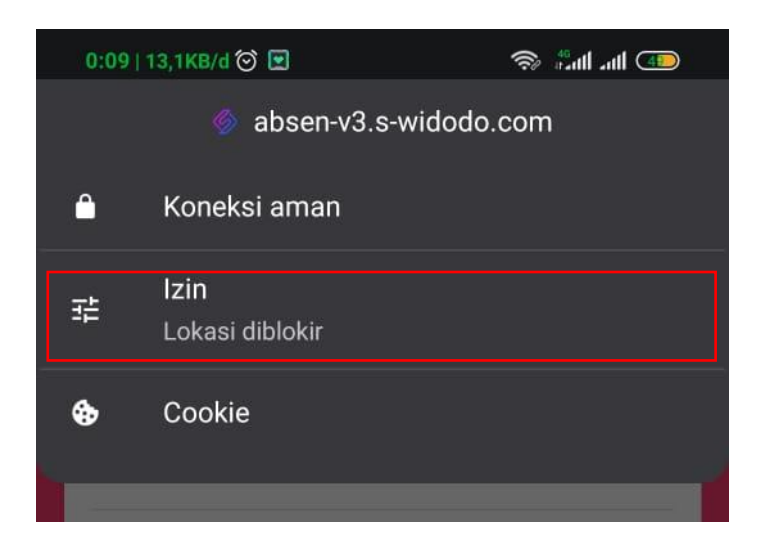

• Sama sepertihalnya webcame panduanya seperti diatasi

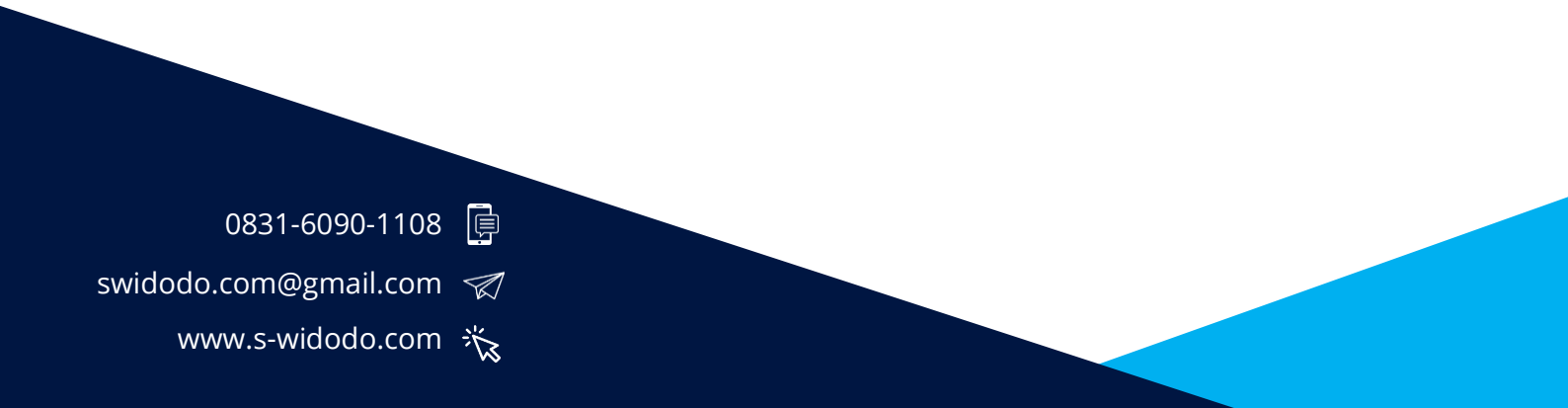

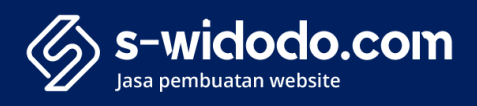

## Untuk Informasi lebih lengkapnya bisa dibaca panduan dari google : <u>https://support.google.com/chromebook/answer/114662?hl=id&co=GENIE.Platfo</u> <u>rm%3DAndroid&oco=0</u>

Untuk di los bisa lihat panduanya di halaman berikut ini :

https://support.apple.com/id-id/HT203033

Atau

https://help.catapa.com/articles/cara-mengaktifkan-izin-lokasikamera-padabrowser-anda-7a201d8b-e685-4aed-b8f0-fd46d63031ca

Hormat Kami, S-widodo.com

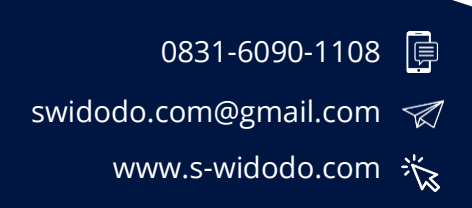